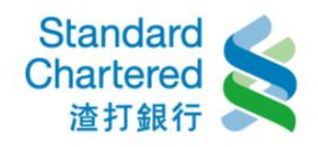

## 【繳稅/費服務】

1. 線上繳稅

步驟一:請選擇繳稅扣款帳號及繳稅類別,並填寫繳款資料,點選「確認」進行下一步

| Standard<br>Chartered<br>渣打銀行                                                                                                    | 個人網路銀行<br>台灣    | 20·<br>> 首                                    | 16/06/23 23:20:37 親愛的客戶您好! ,登出<br>頁 >常見問題 |
|----------------------------------------------------------------------------------------------------|-----------------|-----------------------------------------------|-------------------------------------------|
| ▶ 帳戶總覽                                                                                                    | 繳稅 / 費服務        |                                               |                                           |
| <ul> <li>▶ 帳務堂詞</li> <li>▶ 轉帳服務</li> <li>▶ 定存服務</li> </ul>                                                                           | 線上繳稅 >信用卡繳費     | >中華電信費用 >其他電信費用 >託收碼繳費                        |                                           |
| ▶ 貸款服務                                                                                                    | 線上繳稅            | 步骤                                            | ¥1/共3步 繳稅步驟                               |
| ▼繳稅/費服務                                                                                                    | 選擇繳稅扣款帳號及繳稅類    | <b>頁別:</b>                                    | 1 填寫資料                                    |
| <ul> <li>&gt; 線上線稅</li> <li>&gt; 信用卡線費</li> <li>&gt; 中華電信費用</li> <li>&gt; 其他電信費用</li> <li>&gt; 託收碼繳費</li> <li>, 答戶投資適合度分析</li> </ul> | 繳稅扣款帳號:         | 請選擇帳號 ▼                                       | 2 確認內容                                    |
|                                                                                                    |                 | 稅別: 綜合所得稅 ▼                                   | 3 完成交易                                    |
|                                                                                                    | 繳稅類別:           | 税目: 11002 結算申報核定補徵稅款 ▼                        | 快速連結                                      |
|                                                                                                    |                 | 繳款類別: 11002                                   | → <b>台幣轉帳</b>                             |
|                                                                                                    | <br>填寫繳款資料:     |                                               | →台幣活存轉定存                                  |
| ▶ 信託投資                                                                                                    | <b>銷帳編號:</b>    |                                               |                                           |
| • 廠工廠立信記户<br>• 信用卡                                                                                                    | 繳款金額:           | 元                                             |                                           |
| ▶ 電子月結單<br>▶ 個人專區                                                                                                    | <b>繳納截止日</b> :  | 以繳款書上記載為準<br>(YYMMDD 如:100年04月30日該輸入「000430」) |                                           |
| ▶ 行動銀行服務                                                                                                    |                 | للوجرينية                                     |                                           |
| ▶ 保險                                                                                                    |                 | ▶ 0EEI2                                       | ▶清际                                       |
| ▶ 線上申請信用卡/貸款                                                                                                    |                 |                                               |                                           |
| ▶ 企業員工専區                                                                                                    | 說明:             |                                               |                                           |
|                                                                                                    | 1. 有關繳交汽機車牌照稅及其 | 他稅款相關說明,讀點此處說明,謝謝。                            |                                           |
|                                                                                                    | 2. 提醒您!當您完成繳稅交易 | 後,您必須列印交易完成畫面,作為申報綜所稅之完稅證明文件                  | ٠                                         |
|                                                                                                    | 3. 利用本行個人網路銀行繳所 | 得税仍需申報,本服務僅提供繳款功能!                            |                                           |
|                                                                                                    | 4. 如您欲繳納稅款之項目非本 | 行個人網路銀行服務範圍,請至網路繳稅服務網站查詢繳納。                   |                                           |

步驟二:請確認交易內容是否正確,並核對網頁識別碼,再輸入「簡訊密碼」及「轉入帳號末四碼」後,點選「確認」進行下一步

| 帳戶總覽                            | 繳稅 / 費服務                                           |                                               |          |
|---------------------------------|----------------------------------------------------|-----------------------------------------------|----------|
| 帳務查詢                            |                                                    |                                               |          |
| 轉帳服務                            | 線上繳稅→信用卡繳費→□                                       | ▶ 華電信費用 → 其他電信費用 → 託收碼繳費                      |          |
| 定存服務                            |                                                    |                                               |          |
| 貸款服務                            | 線上繳稅                                               | 步驟2/共3步                                       | 繳稅步驟     |
| 激税 / 費服務                        | 請確認以下交易內容是否正確                                      | æ•                                            | 1 填寫資料 ✔ |
| > 線上繳稅                          | 繳稅扣款帳號:                                            | 003 <del>0-1000-101-11頁前</del> 款              | 2 確認內容   |
| > 信用卡繳費<br>> 中華電信費用<br>> 其做要信费用 | 繳稅類別:                                              | 稅別:綜合所得稅<br>稅目:11002 結算申報核定補徵稅款<br>繳稅代號:11002 | 3 完成交易   |
| > 託收碼繳費                         | 銷帳編號:                                              | 11                                            |          |
|                                 | 繳款金額:                                              | 500.00                                        |          |
| 8户12月2回日/支刀111                  | 繳納截止日:                                             | 11/11/11                                      |          |
| 言:北汉京<br>油 山明                   | 請核對網頁識別碼:                                          | 2363                                          |          |
| 級工用立1言記尸<br>信用卡                 | 請輸入簡訊密碼:                                           | •••••                                         |          |
| 電子月結單                           | 請輸入轉入帳號末四碼:                                        | •••• (請參閱簡訊密碼通知內轉入帳號後四碼)                      |          |
| 個人專區<br>行動銀行服務                  |                                                    | → 確認 → 取消                                     | · ·      |
| 保險                              |                                                    |                                               |          |
| 線上申請信用卡/貸款                      | 說明:                                                |                                               |          |
| 企業員工専區                          | <ol> <li>諸確認您行動電話接收到的<br/>若逾時未輸入,視同取消交。</li> </ol> | 網頁識別碼與網頁顯示是否相同,並於100秒內輸入接收到的簡訊密碼,<br>易。       |          |

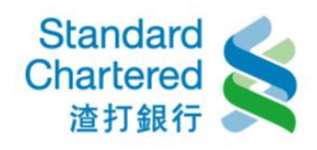

## 步驟三:交易完成,顯示交易結果

| Standard<br>Chartered<br>渣打銀行                       | 個人網路銀行<br><sup>台灣</sup> |                                               | 2017/02/22 17:54:<br>>首页   >常見問題   >列印此 | 06 税差的各户您好!<br>百 | ▶ <u>第</u> 日 |
|-----------------------------------------------------|-------------------------|-----------------------------------------------|-----------------------------------------|------------------|--------------|
| 帳戶總覽<br>帳務查詢                                        | 繳稅 / 費服務                |                                               |                                         |                  |              |
| 轉帳服務<br>定存服務                                        | <b>線上繳稅</b> →信用卡繳費      | >中華電信費用 >其他電信費用 >託收碼級                         | 數費                                      |                  |              |
| 貸款服務                                                | 線上繳稅                    |                                               | 步驟3/共3步                                 | 繳稅步驟             |              |
| 繳稅 / 費服務                                            | 交易失敗 (銷帳編號              | 有誤!!)                                         |                                         | 1 填寫資料           | •            |
| > 線上繳稅                                              | 交易序號:                   | 860692289259                                  |                                         | 2 確認內容           |              |
| > 信用卡繳費                                             | 交易時間:                   | 2017/02/22 17:53:57                           |                                         | 3 完成交易           |              |
| > 中華電信費用                                            | 繳稅扣款帳號:                 | 0035                                          |                                         |                  |              |
| <ul> <li>&gt; 具他電信費用</li> <li>&gt; 託收碼繳費</li> </ul> | <b>繳稅類別</b> :           | 税別:綜合所得税<br>税目:11002 結算申報核定補徴税款<br>繳稅代號:11002 |                                         |                  |              |
| 各户投資週台度分析<br>生計40-22                                | <b>鎖帳編號:</b>            | 1                                             |                                         |                  |              |
| 1言記校査<br>領上明会告約時                                    | 繳款金額:                   | 500.00                                        |                                         |                  |              |
| 線上I用立信記户<br>信田卡                                     | <b>繳納截止日</b> :          | 11/11/11                                      |                                         |                  |              |
| 雷子月結單                                               |                         |                                               |                                         |                  |              |
| 個人車區                                                | 下一步                     |                                               |                                         |                  |              |
| 行動銀行服務                                              | ▶繼續線上繳稅                 |                                               |                                         |                  |              |
|                                                     | → 查詢台幣活存明細              |                                               |                                         |                  |              |

## 2. 信用卡繳費

步驟一:請填寫信用卡繳費資料,並點選「確認」進行下一步

| Standard<br>Chartered<br>渣打銀行                                                    | 個人網路銀行<br><sup>台灣</sup> | 2016/06/23 23:24<br>> 首页   _>常見F                                                                           | 1:26 親愛的客戶您好! , 登出<br>明題                                     |
|----------------------------------------------------------------------------------|-------------------------|----------------------------------------------------------------------------------------------------|--------------------------------------------------------------|
| 帳戶總覽<br>帳務查詢<br>轉帳服務                                                             | 繳稅/費服務<br>>線上繳稅 信用卡繳費   | 中華電信費用 >其他電信費用 >託收碼繳費                                                                                      |                                                              |
| 定仔服扮<br>倍款服務                                                                     | 信用卡繳費                   | 步驟1/共3步                                                                                                    | 繳費步驟                                                         |
| 」 具 秋 服 初<br>- 物 我 / <b>费 服 教</b>                                                | 請輸入下列資料:                |                                                                                                    | 1 填寫資料                                                       |
| >線上繳稅                                                                            | <b>繳費扣款帳號:</b>          | 諸選擇帳號                                                                                                    | 2 確認內容                                                       |
| <ul> <li>/ 信用卡繳費</li> <li>/ 中華電信費用</li> <li>/ 其他電信費用</li> <li>/ 託收碼繳費</li> </ul> | 信用卡卡號繳款編號:              | <ul> <li>● 繳本行本人卡款 請選擇卡號 ▼</li> <li>● 繳本行他人卡款 請輸入渣打卡號共16</li> <li>● 鄉州行上時 現行任理書時 銀行代理 (詩輸入繳對給歸)</li> </ul> | <ol> <li>3 完成交易</li> <li>快速運結</li> <li>(常用線軟編號維護)</li> </ol> |
| · 客戶投資適合度分析<br>- 信託投资                                                            |                         |                                                                                                    | >取消預約交易                                                      |
| 線上開立信託戶                                                                          | 繳款金額:                   | 元                                                                                                    | →信用卞歴史帳単                                                     |
| 信用卡                                                                              |                         | 即時交易                                                                                                    |                                                              |
| <ul> <li>電子月結單</li> <li>個人専區</li> <li>行動銀行服務</li> </ul>                          | 執行日期:<br>               | <ul> <li>         單次預約交易 24/06/2016 ==         → 確認 → 清除     </li> </ul>                                   |                                                              |
| ▶保險                                                                              |                         |                                                                                                    |                                                              |

步驟二:請確認所填寫的資料是否正確,並核對網頁識別碼,本行本人卡款請輸入「固定密碼」/「本行他人」或「他行卡款」請輸入「簡訊密碼」及帳號末四碼,並點選「確認」進行下一步

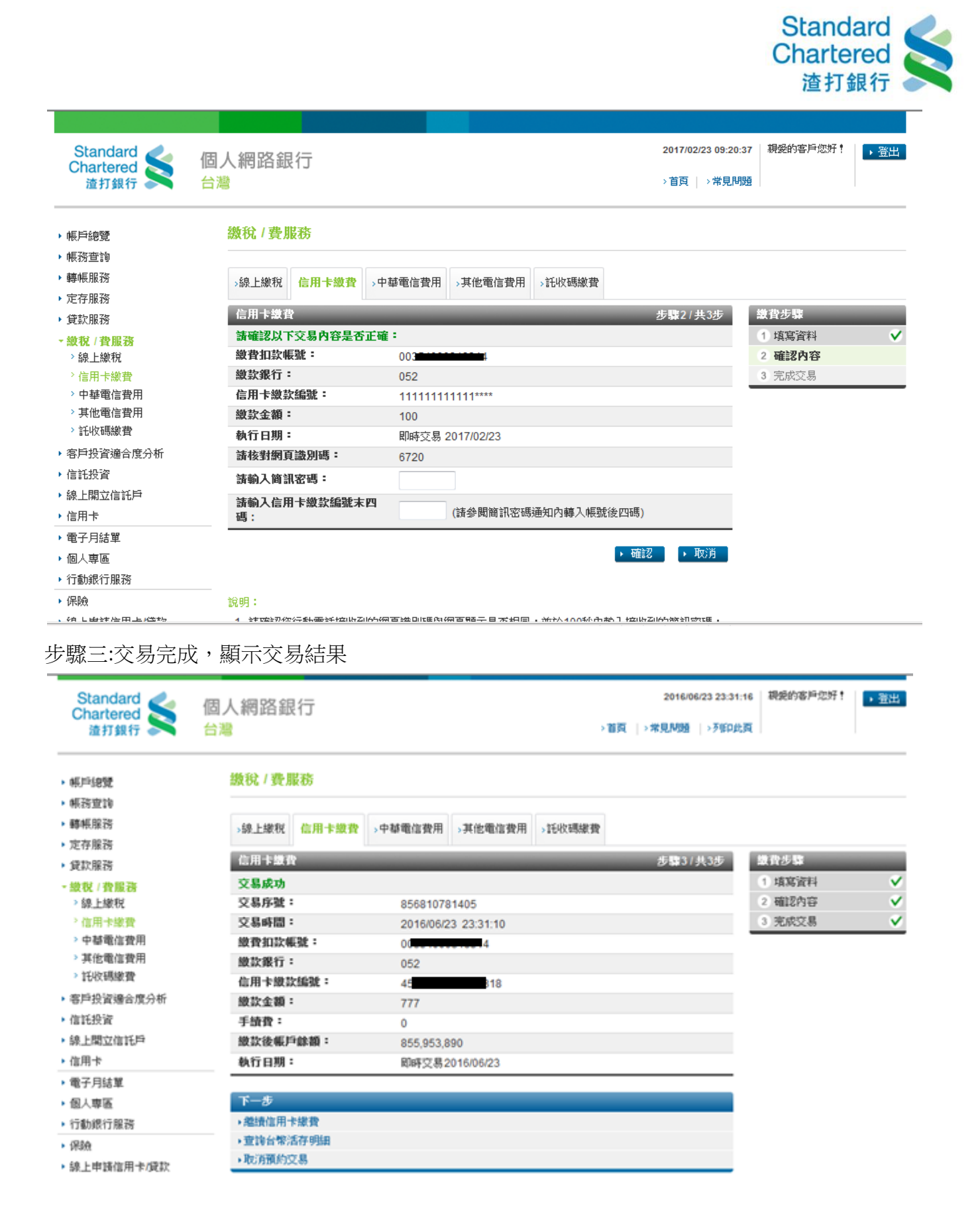

3. 中華電信費用

步驟一:請選擇繳交中華電信費用類別,並輸入繳費資訊,點選「確定」進行下一步

|                                                                                                    |                 |                                                                         |                       |                                   |                                              |                                          | Stan<br>Chart<br>渣打 | dard<br>ered<br>ī銀行 |  |
|----------------------------------------------------------------------------------------------------|-----------------|-------------------------------------------------------------------------|-----------------------|-----------------------------------|----------------------------------------------|------------------------------------------|---------------------|---------------------|--|
| Standard<br>Chartered<br>渣打銀行                                                                                                    | S 個.<br>台灣      | 人網路銀行                                                                   |                       |                                   |                                              | 2017/02/23 11:22:25<br>→ 首页   → 常見問題     | 親愛的客戶您好!            | ◆登出                 |  |
| <ul> <li>帳戶總覽</li> <li>帳務查詢</li> <li>轉帳服務</li> <li>定存服務</li> <li>貸款服務</li> <li>貸款服務</li> <li>貸款服務</li> <li>線紀/投繳稅</li> <li>信用卡電信費用</li> <li>其他電信時期</li> </ul>                                                      | Ħ               | 激代 / 費服務<br>→線上総税 →信用卡総<br>中華電信費用<br>中華電信費用類別:<br>市内電話<br>區域碼:<br>電話號碼: | (費 中華電信費用) ● 市內電話 ● 行 | →其他電信費用<br>「動電話 <sup>●</sup> HiNe | <ul> <li>託收碼繳費</li> <li>t ② 智慧型網路</li> </ul> |                                          |                     |                     |  |
| <ul> <li>&gt; 託收碼繳費</li> <li>&gt; 託收碼繳費</li> <li>&gt; 客戶投資適合度分析</li> <li>&gt; 信託投資</li> <li>&gt; 線上開立信託戶</li> <li>&gt; 信用卡</li> <li>&gt; 電子月結單</li> <li>&gt; 個人專區</li> <li>&gt; 行動銀行服務</li> <li>&gt; 保險</li> </ul> | 度分析<br>G        | <b>身分證字號 廠編:</b><br>說明:<br>1.「身分證字號統編」                                  | 」請輸入中華電信服務/           | 用戶之身分證字號或                         | 登利事業統一編號                                     |                                          | <b>)</b> क्वंइर     | → 清除                |  |
| ▶驟二: 近<br>■ 100/1000000000000000000000000000000000                                                                                                    | 這裡會顯示<br>8 10年期 | 示您所應繳的                                                                  | 電信費用帳                 | 單明細,言                             | <b>青按「繳</b> 費                                | ₹」繼續。                                    |                     |                     |  |
| 中華電信費                                                                                                    | 用立为结果:          |                                                                         |                       |                                   | <b>步號1/共4</b> 步                              | (1)(1)(1)(1)(1)(1)(1)(1)(1)(1)(1)(1)(1)( |                     |                     |  |

3 確認內容

4 完成交易

2009/03/06

2010/02/10

 
 中華電信費用並為結果:

 概算月份
 概算 分別
 登測症 代数
 用戶號碼 代数
 列帳年月 分
 校 分
 唐機總全額 分

 ④ 2009/08
 290
 0999111222
 2009/02
 22
 100

 〇 2010/02
 100
 0999111233
 2010/02
 22
 1000

| 数税/費服務 > 中華電信費用<br>這裡會顯示您所應繳的電信費用帳單明細<br>按「總費」 響響。 | 18132 · R1/8 |
|----------------------------------------------------|--------------|
| 這裡會顯示您所應繳的電信費用帳單明細<br>按「擠帶」聯續。                     |              |
|                                                    | 20           |
|                                                    |              |

步驟三:請您檢視中華電信費用帳單明細,若無誤請選擇繳費扣款帳號,並按「確定」繼續。

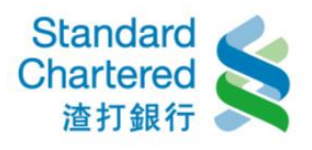

| 中核性化的         | 200     |                       |                |        | 步骤2/共4步 | 建数学辑    |
|---------------|---------|-----------------------|----------------|--------|---------|---------|
| 2007年02月      | 中基本在费用制 |                       |                |        |         | 1 安阳费用  |
| 6E W. 591 =   |         |                       |                |        |         | 2 检测时低限 |
| <b>会運動代謝</b>  | 1 1     | 290                   |                |        |         | 3 摄现内容  |
| 读编辑话:         |         | 22010024              |                |        |         | 4 完成交易  |
| 列帳年月:         |         | 2009/02               |                |        |         | -       |
| 校明:           |         | 22                    |                |        |         |         |
|               |         | 登案权已供入電               | 官費內            |        |         |         |
| <b>感機總金額</b>  | 1:      | 135,00                |                |        |         |         |
| <b>使</b> 費期限: |         | 2009/03/06            |                |        |         |         |
| 建我们放着         | at :    | 1122-2233-567         | -活期儲蓄存款        | ~      |         |         |
|               |         |                       |                |        | 確定 • 取法 |         |
|               |         | <b>版积/曹服務 &gt; :</b>  | 1 華電信費用        |        |         |         |
|               |         | And the second second | CONTRACTOR AND |        |         |         |
|               |         | <b>青您檢視中華電</b>        | 信費用帳單明         | 細・若無誤問 | 邇       |         |
|               |         | 显视管孔双眼弧               | ・並授「健定         | 」 脳論・  |         |         |

步驟四:請您再次確認中華電信繳費明細,輸入簡訊密碼及繳款帳號未四碼,並按「確定」繼續 完成交易

| 收錄號碼: 3455009912<br>使費扣款帳號機款後標戶錄 0.00<br>額: 0.00<br>20072307月的是影響的項目以(注意)<br>帳單別: | _ |
|-----------------------------------------------------------------------------------|---|
| #我扣款帳號機款投帳戶錄<br>題:<br>2007年109月中三日回到日日(1年)<br>帳單別:                                | _ |
| 2007年02月中華電信費用對帳單<br><b>帳軍別:</b>                                                  | _ |
| <b>《</b> 軍別:                                                                      |   |
|                                                                                   |   |
| 管運處代號: 290                                                                        |   |
| 用戶編號: 3455009912                                                                  |   |
| 列帳年月: 2009/02                                                                     |   |
| 校對: 22                                                                            |   |
| 營業就已供入電信費內                                                                        |   |
| <b>唐徽總金額:</b> 135,00                                                              |   |
| 續費期限: 2009/03/06                                                                  |   |

4. 其他電信費用

步驟一:請選擇您的扣款帳號及填寫繳費資料,並按「確定」繼續。

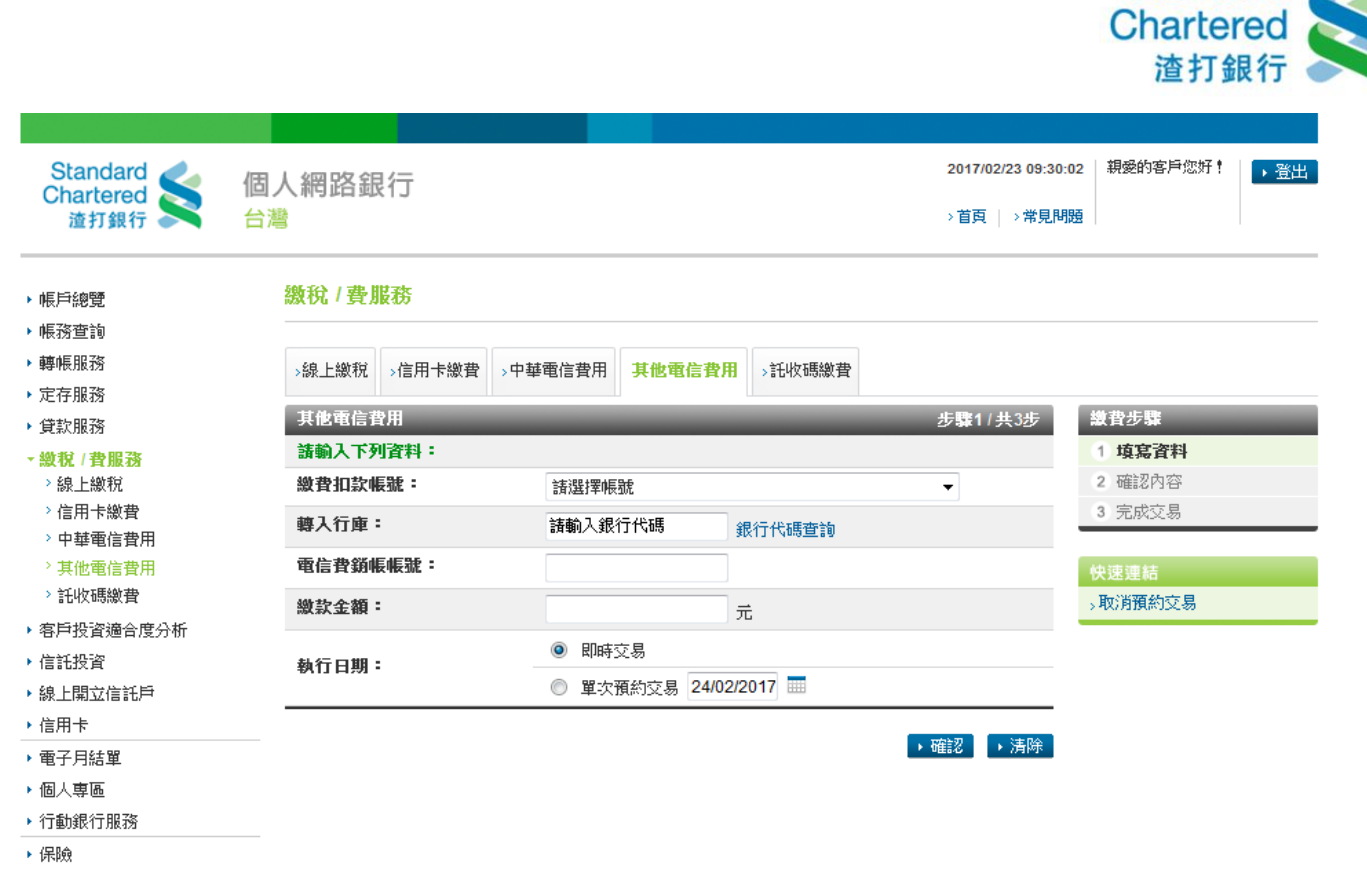

Standard

步驟二:請核對網頁識別碼後,再輸入簡訊密碼及繳款帳號未四碼,並按「確定」繼續。

| Standard<br>Chartered<br>渣打銀行                                         | 個人網路銀行<br><sup>台灣</sup>          |                                           | 2017/02/23 09:33:3<br>→ 首頁   → 常見問訳 | 8 親愛的客戶您好!<br>夏                                          | ◆登出 |
|-----------------------------------------------------------------------|----------------------------------|-------------------------------------------|-------------------------------------|----------------------------------------------------------|-----|
| <ul> <li>・帳戶總覽</li> <li>・帳務查詢</li> <li>・轉帳服務</li> </ul>               | <b>繳稅/費服務</b><br>→線上繳稅→信用卡繳費     | · 中華電信費用 <b>其他電信費用</b> →託收碼繳費             |                                     |                                                          |     |
| <ul><li>▶ 定存服務</li><li>▶ 貸款服務</li></ul>                               | 其他電信費用                           |                                           | 步驟2/共3步                             | 徽費步驟                                                     | _   |
| <ul> <li>★ 繳稅 / 費服務</li> <li>&gt; 線上繳稅</li> <li>&gt; 信用卡繳費</li> </ul> | 請確認以下交易內容是否可<br>繳費扣款帳號:<br>轉入行庫: | E確:<br>00 <del>05.0000.001.1</del><br>111 |                                     | <ol> <li>填寫資料</li> <li>2 確認內容</li> <li>3 完成交易</li> </ol> | ~   |
| > 中華電信費用 > 其他電信費用 > 其他電信費用 > 詳收碼繳費                                    | 電信費錢帳帳號:<br>繳款金額:                | 11 ****<br>2,000.00                       |                                     |                                                          |     |
| <ul> <li>▶ 客戶投資適合度分析</li> <li>▶ 信託投資</li> </ul>                       | 執行日期:<br>請核對網頁識別碼:<br>請輸入簡訊密碼:   | R/IHF交级<br>4040                           |                                     |                                                          |     |
| ▶ 線上開立信託戶<br>▶ 信用卡                                                    | 請輸入電信費銷帳帳號末E<br>碼:               | (請參閱簡訊密碼通知內轉入帳號後四碼)                       |                                     |                                                          |     |
| <ul> <li>▶ 電子月結單</li> <li>▶ 個人專區</li> </ul>                           |                                  | → 確認                                      | 2 🕨 🕨 取消                            |                                                          |     |
| <ul> <li>▶ 行動銀行服務</li> <li>▶ 保險</li> <li>▲ L田林佐田上崎物</li> </ul>        | 說明:<br>1 詳確認你行新爾廷培收到的            | 的獨百端创雁崩獨百顯示亘恋相同,並於400秒负齡了控防               | 到約簸卸宓雁,                             |                                                          |     |

步驟三:這裡顯示您繳交其它電信費用明細,若您需要進行下一筆繳費,請按「繼續繳其它 電信費用」。

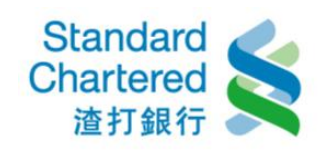

| Standard<br>Chartered<br>渣打銀行              | 個人網路銀行<br><sup>台灣</sup> |                     | 2017/02/23 09<br>> 首頁   > 常見問題   > 列I | :36:31 親愛的客戶您好!<br>印此頁 | →登出                   |
|--------------------------------------------|-------------------------|---------------------|---------------------------------------|------------------------|-----------------------|
| ▶ 帳戶總覽                                     | 繳稅 / 費服務                |                     |                                       |                        |                       |
| <ul> <li>▶ 轉帳服務</li> <li>▶ 定存服務</li> </ul> | >線上繳稅 >信用卡繳費            | 費 →中華電信費用 其他電信費用    | >託收碼繳費                                |                        |                       |
| ▶ 貸款服務                                     | 其他電信費用                  |                     | 步驟3/共3步                               | 繳費步驟                   | _                     |
| ▼繳稅 / 費服務                                  | 交易失敗 (轉入單位              | (未参加跨行業務)           |                                       | 1 填寫資料                 | <ul> <li></li> </ul>  |
| > 線上繳稅                                     | 交易序號:                   | 860748916688        |                                       | 2 確認內容                 | <ul> <li>V</li> </ul> |
| > 信用卡繳費                                    | 交易時間:                   | 2017/02/23 09:36:23 |                                       | 3 完成交易                 | <ul> <li>V</li> </ul> |
| > 中華電信費用                                   | 繳費扣款帳號:                 | 00                  |                                       |                        |                       |
| > 其他電信費用                                   | 轉入行庫:                   |                     |                                       |                        |                       |
|                                            | 電信費銷帳帳號:                | 1111                |                                       |                        |                       |
| ▶ 客户投資適合度分析                                | <b>繳款金額</b> :           | 2,000.00            |                                       |                        |                       |
| <ul> <li>信託投資</li> </ul>                   | 手續費:                    |                     |                                       |                        |                       |
| ▶ 線上開立信託戶                                  | <b>繳款後帳戶餘額</b> :        |                     |                                       |                        |                       |
| ▶ 信用卡                                      | 執行日期:                   | 即時交易                |                                       |                        |                       |
| ▶ 電子月結單                                    |                         |                     |                                       |                        |                       |
| ▶ 個人専區                                     | 下一步                     |                     |                                       |                        |                       |
| ▶ 行動銀行服務                                   | ▶繼續繳其他電信費用              |                     |                                       |                        |                       |
| ▶ 保險                                       | ▶查詢台幣活存明細               |                     |                                       |                        |                       |

## 5. 託收碼繳費

步驟一:請選擇您的扣款帳號及填寫繳費資料,按「確定」繼續。

| Standard<br>Chartered<br>渣打銀行                                          | 個人網路銀行<br>台灣                |                                                      | 2017/02/23 09:55:2<br>> 首页   > 常見明 | 18 朝愛的客戶您好! ,登出<br>通 |
|------------------------------------------------------------------------|-----------------------------|------------------------------------------------------|------------------------------------|----------------------|
| <ul> <li>・帳戶總覽</li> <li>・帳務查詢</li> <li>・轉帳服務</li> <li>・ = 「</li> </ul> | 繳稅 / 費服務<br>→線上繳稅 →信用卡繳費 →中 | 華電信費用 →其他電信費用 託收碼繳費                                  |                                    |                      |
| <ul> <li>▶ 定存服務</li> <li>▶ 貸款服務</li> <li>▼ 繳稅 / 費服務</li> </ul>         | 託收碼繳費<br><b>請輸入下列資料:</b>    |                                                      | 步驟1/共3步                            | 繳費步驟<br>1 填寫資料       |
| > 線上繳稅<br>> 信用卡繳費<br>> 中華雷信費用                                          | 繳費扣款帳號:<br>繳費帳號:            | 請選擇帳號<br>什麼是繳費帳號?                                    | -                                  | 2 確認內容<br>3 完成交易     |
| > 其他電信費用                                                               | <b>繳款金額</b> :               | 元                                                    |                                    | 快速運結                 |
| <ul> <li>         · 客戶投資適合度分析         · 信託投資     </li> </ul>           | 執行日期:                       | <ul> <li>即時交易</li> <li>軍次預約交易 24/02/2017 </li> </ul> |                                    | >記收碼明細查詞             |
| ▶ 線上開立信託戶<br>▶ 信用卡                                                     |                             |                                                      | ▶ 確認 → 清除                          |                      |
| <ul> <li>● 電子月結單</li> <li>● 個人專區</li> <li>▶ 行動銀行服務</li> </ul>          | 說明:<br>1. 本功能僅接受輸入ATM轉帳或    | 汶繳費帳號。                                               |                                    |                      |
| ▶ 保險<br>、 伯 L 由 封 左 田 上 /送ち                                            |                             |                                                      |                                    |                      |

步驟二:請核對網頁識別碼後,再輸入簡訊密碼及繳款帳號未四碼,並按「確定」繼續。

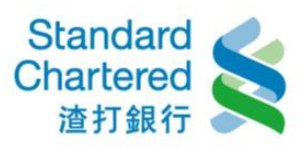

| 託收碼標費                       |                | 5                                                 | <b>输2/共3步</b> | 使资源器   |
|-----------------------------|----------------|---------------------------------------------------|---------------|--------|
| 請確認以下交易內容是否正                |                |                                                   |               | 1 填寫資料 |
| <b>使我扣款帳號</b> :             | 3455-56        | 78-0099-12                                        |               | 2 確認內容 |
| <b>接背帳號</b> :               | 3455-56        | 78-0099-12                                        |               | 3 完成交易 |
| 受款人名籍:                      | )進打            |                                                   |               |        |
| <b>微款金額</b> :               | 1,000          |                                                   |               |        |
| 執行日期:                       | 即時交易           |                                                   |               |        |
| 請核對網頁證別碼:                   | 4006           |                                                   |               |        |
| 諸個入首訊宏碼:                    | •••••          |                                                   |               |        |
| 請輸入健欲帳號末四碼:                 | ••••           | 。<br>(請參聞曾訊宏碼通知內轉入標號後四碼)                          |               |        |
| IX 49 :                     | 税/費服務          | <ul> <li>         ・         ・         ・</li></ul> | • HX2M        |        |
| 1. 請確認您行動電話接收<br>適時未輸入。規同取消 | 確認您所)<br>簡訊密碼) | 填寫的資料是否正確・若無誤請輸<br>反繳款帳號末四碼・並按「確定」                | 密碼・岩          |        |
| 2. 提醒您·請预必確認行               |                |                                                   |               |        |
| 3. 高保障您的權益·若您<br>练。         |                |                                                   | 定是否扣          |        |

步驟三:這裡顯示您託收碼繳費明細,若您需要進行下一筆繳費,請按「繼續託收碼繳費」。

| 89_1.481%     | 》信用下联督 | ,中華電信質用           | > 共認電信貸用 | 武权的推行 |                  |        |
|---------------|--------|-------------------|----------|-------|------------------|--------|
| 民收诺推查         | _      |                   | _        | _     | 部 <b>期</b> 31共3部 | 使资源量   |
| 交易成功!         |        |                   |          |       |                  | 1 填寫資料 |
| 交易序號:         |        | 31827654          |          |       |                  | 2 確認內容 |
| 交易時間:         |        | 2009/05/27 08     | 47:10    |       |                  | 3 完成交易 |
| 使費扣款帳號:       |        | 3455-6789-0099-12 |          |       |                  |        |
| 受款人名蔡         |        | <b>道打</b>         |          |       |                  |        |
| <b>捷費帳號</b> : |        | 3455-6789-00      | 99-12    |       |                  |        |
| <b>撤款金额</b> : |        | 1,000             |          |       |                  |        |
| 機款後帳戶         | は額:    |                   |          |       |                  |        |
| 铁行日期:         |        | 即時交易              |          |       |                  |        |